# Touchstone powered by Okta

### Touchstone powered by Okta

On this page:

Overview

Touchstone screen examples Touchstone powered by Okta Legacy Touchstone First time logging into Touchstone powered by Okta Have Questions or Still Need Help?

#### Overview

IS&T is launching a new version of Touchstone – the Institute's single sign-on web authentication service – now powered by Okta Identity Engine, a modern cloud-based and extensible platform.

Touchstone powered by Okta is being implemented for selected websites and applications during a phased pilot period, in advance of a full roll-out.

Touchstone powered by Okta looks and functions similarly to the legacy Touchstone, with the following differences:

- The URL seen during login will be okta.mit.edu instead of idp.mit.edu.
- The first time you authenticate to an application or service using Touchstone powered by Okta, you will be prompted to complete a one-time task to re-connect your login to your Duo account. See **First time logging into Touchstone powered by Okta** below.
- Touchstone powered by Okta supports authenticating using your MIT username and Kerberos password, but not MIT certificates or Kerberos tickets (SPNEGO).

Transitioning to the Okta platform enables Touchstone to provide support for new authentication mechanisms and second factors, representing an improvement over the ease-of-use previously offered by MIT certificates and SPNEGO. IS&T expects to make these improvements available to the community in coming months.

IS&T recommends using a password manager to make creating, updating, and using strong passwords easier. IS&T provides LastPass Enterprise for use by the MIT community at no cost to the user.

#### **Touchstone screen examples**

Touchstone powered by Okta

| • • • III Touchstone@MIT : Please Aut × +                    |                                                                                                    |
|--------------------------------------------------------------|----------------------------------------------------------------------------------------------------|
| ← → C 📮 okta.mit.edu/app/mitprod_touchstoneproxy_1/exk5nw3v2 | l 🛧 🔲 🚓 Incognito (2) 🕴                                                                                                  |
| Touchstone@MIT                                               |                                                                                                    |
| Use Kerberos username Username: Keep me signed in            | Login using your MIT username<br>(the 8 characters before your<br>@mit.edu email address) and your<br>Kerberos password. |
| Why can't I use my MIT certificate?                          |                                                                                                    |
| Massachusetts Institute of Technology                        | Accessibility<br>Help                                                                                                    |

## Legacy Touchstone

| ● ● ● ● ● ● ● ● ■ Touchstone@MIT : Please Au ► +      |                                                                                                    |
|-------------------------------------------------------|----------------------------------------------------------------------------------------------------|
| ← → C 🔄 idp.mit.edu/idp/Authn/MIT?conversation=e1s1 © | च 🛧 🔲 🐣 Incognito (2)                                                                                                    |
| Touchstone@MIT                                        | test settings help                                                                                                    |
| Welcome, please identify yourself to access MIT serv  | ices.                                                                                                    |
| Have an MIT certificate?                              |                                                                                                    |
| Use Certificate - Go Always login with this           | Certificates are your key to secure<br>web services at MIT, (such as<br>Benefits, Request Tracker, SAPweb,<br>and WebSIS) and the preferred way<br>to access MIT servers.                                |
| No certificate? Use Kerberos username                 |                                                                                                    |
| Username: @mit.edu<br>Password: Login                 | If you don't have a certificate<br>installed on this machine, you may<br>login using your MIT username (the<br>8 characters before your @mit.edu<br>email address) and your <u>Kerberos</u><br>password. |
| Have Kerberos tickets?                                |                                                                                                    |
| Use existing tickets - Go  Always login with this     | Using your Kerberos tickets to<br>authenticate to MIT Touchstone<br>requires correct <u>browser</u><br><u>configuration</u> . This option is useful<br>for Athena and WIN.MIT.EDU users.                 |
|                                                       |                                                                                                    |
| Accessibility                                         |                                                                                                    |

## First time logging into Touchstone powered by Okta

Follow these steps to re-connect your MIT Kerberos login with Duo the first time you log in to Touchstone powered by Okta.

In the Touchstone screen, enter your Kerberos username and click Next

| Touchstone@MIT                                            |                                                                                                    |
|-----------------------------------------------------------|----------------------------------------------------------------------------------------------------|
| Welcome, please identify yourself to access MIT services. |                                                                                                    |
| Username: Okta01 @mit.edu Next                            | Login using your MIT username<br>(the 8 characters before your<br>@mit.edu email address) and your<br>Kerberos password. |
| Keep me signed in                                         |                                                                                                    |
| Why can't I use my MIT certificate?                       |                                                                                                    |
|                                                           |                                                                                                    |
| Massachusetts Institute of Technology                     | Accessibility<br>Help                                                                                                    |
|                                                           |                                                                                                    |

Enter your Kerberos password and click Verify

| Touchstone@MIT                            |                                     |
|-------------------------------------------|-------------------------------------|
| Verify with your password                 |                                     |
| (2) okta01@mit.edu     Password:   Verify | Forgot password?<br>Back to sign in |
| Massachusetts Institute of Technology     | Accessibility<br>Help               |

The page will instruct you to Verify with Duo Authentication; click Set up to proceed

| Set up required                                                                                |    | Back to sign in                                                                                   |  |
|------------------------------------------------------------------------------------------------|----|---------------------------------------------------------------------------------------------------|--|
| (2) okta01@mit.edu Security methods help protect your account by ensuring only you hat access. | ve | Duo Authentication<br>Redirect to verify with Duo<br>Authentication.<br>Used for access<br>Set up |  |
|                                                                                                |    |                                                                                                   |  |

Confirm you are ready to proceed by clicking Enroll

| Touchstone@MIT                                                                 |                       |
|--------------------------------------------------------------------------------|-----------------------|
| Set up Duo Authentication                                                      |                       |
| ③ okta01@mit.edu Enroll You will be redirected to enroll in Duo Authentication | Back to sign in       |
| Massachusetts Institute of Technology                                          | Accessibility<br>Help |

Duo universal prompt will default to the most secure authentication option and push a verification request to your registered device.

| 141iT                     |                       |  |
|---------------------------|-----------------------|--|
| Check for a Due           | o Push                |  |
| Verify it's you by approv | ving the notification |  |
| Sent to                   | JJ (iOS)              |  |
|                           |                       |  |
| Other                     | options               |  |
| Need help?                | Secured by Duo        |  |
|                           |                       |  |

Once you authenticate, the process is complete.

### Have Questions or Still Need Help?

• Contact the IS&T Service Desk